# Updaten, aber wie?

# Beitrag von "Sky.p" vom 5. August 2020, 17:55

Moin, vor geraumer Zeit habe ich es ja hinbekommen meinen Hackintosh fertig zu stellen... Immer wenn ich ihn hochfahre möchte er das ich ihn update (dürfte glaube auf 10.15.6 sein)

Nur wie update ich ihn ohne das mein macOS zerschossen wird oder meine EFI?

MfG

Sky

#### Beitrag von "Raptortosh" vom 5. August 2020, 18:01

Einfach alle Kexte und den bootloader aktualisieren, und es \*sollte\* alles funktionieren...

### Beitrag von "Jono" vom 5. August 2020, 18:31

Und du solltest ein System-Backup sowie für den Notfall einen Ersatz-Bootstick mit deiner aktuell funktionierenden EFI parat haben

#### Beitrag von "Sky.p" vom 5. August 2020, 19:07

okay, dann lass ich es mal lieber glaube ich... Keine Lust alles hinterher neu installieren zu müssen...

oder wie bekomme ich die neue Version von OC und woher die neuen Versionen der Kexts? Kext Updater?

#### Beitrag von "Nightflyer" vom 5. August 2020, 19:09

Ja Kext Updater.

Die Kexts in Kextmanager, da die Nightlys und Open Core in Bootloader, die Aktuelle Version ist 0.6.0 oder auch den Nightly Build

#### Beitrag von "5T33ZO" vom 5. August 2020, 19:38

Beim Update von OC < 0.6.0 nicht vergessen, die alte Config mit der aktuellen sample config abzugleichen und 1) Umbenenungen, 2) Löschungen und 3) Neuen Einträgen/Features in die in die eigene Config einzubauen, damit's keine Fehlermeldungen gibt wie "no sschema found for xyz", etc. Funktioniert ganz gut mit OCConfigCompare.

## Beitrag von "Sky.p" vom 5. August 2020, 20:06

Ich möchte hier jetzt nicht das Thema wechseln, aber eine Sache stört mich.

Immer wenn ich meinen Hackintosh hochfahre wird mir irgendwas angezeigt (-v) ist aus... eigentlich sollte ja nur der Apfel und der Ladebalken zu sehen sein oder? Aber bei mir kommt noch irgendsoein Text

#### Beitrag von "Raptortosh" vom 5. August 2020, 20:12

Kannst du ein Bild davon machen? NVRAM reset könnte auch was bringen...

# Beitrag von "LuckyOldMan" vom 5. August 2020, 20:32

#### Zitat von Jono

ein System-Backup sowie für den Notfall einen Ersatz-Bootstick mit deiner aktuell funktionierenden EFI parat haben

Das sind die Zauberworte - ist das vorhanden, wüsste ich nicht, was schief gehen sollte.

#### Zitat von Sky.p

Ich möchte hier jetzt nicht das Thema wechseln, aber eine Sache stört mich.

Hast Du bereits (und das stört mich), denn es passt nicht hierhin .

Mach bitte Deinen eigenen Thread auf - solche Seiteneinstiege verunsichern nur den TE.

## Beitrag von "Raptortosh" vom 5. August 2020, 20:34

#### Zitat von LuckyOldMan

solche Seiteneinstiege verunsichern nur den TE.

Er ist doch der TE...

#### Beitrag von "LuckyOldMan" vom 5. August 2020, 20:38

Ooops! Sorry TE, jetzt habe ich Dich angepflaumt, weil es mir um die erste Frage gegangen war. Wer lesen kann, ....

## Beitrag von "Doctor" vom 5. August 2020, 21:56

#### Zitat von Sky.p

Ich möchte hier jetzt nicht das Thema wechseln, aber eine Sache stört mich.

Immer wenn ich meinen Hackintosh hochfahre wird mir irgendwas angezeigt (-v) ist aus... eigentlich sollte ja nur der Apfel und der Ladebalken zu sehen sein oder? Aber bei mir kommt noch irgendsoein Text

Meinst du den Text vor der Betriebssystemauswahl?

Und falls du die Verbose-Ausgabe meinst... NVRAM zurücksetzen. Das können Altlasten sein.

#### Beitrag von "Sky.p" vom 6. August 2020, 10:38

<u>Doctor</u> ich wähle macOS im OC BootMenu aus, dann kommt kurz das Apple was durch so ein komischen Text hochgeschoben wird

#### Beitrag von "Raptortosh" vom 6. August 2020, 10:39

Das könnte vom AptioFix kommen, Bild davon, bitte 😌

# Beitrag von "Sky.p" vom 6. August 2020, 10:49

#### Beitrag von "Raptortosh" vom 6. August 2020, 10:51

Danach kommt das Apple Logo? Kein verbose? Das ist vom Boot.efi..

# Beitrag von "Sky.p" vom 6. August 2020, 10:57

verbose ist ausgeschaltet, das Apple Logo wird durch diesen Text nach oben geschoben

## Beitrag von "Raptortosh" vom 6. August 2020, 10:58

Welche oc Version nutzt du? Ich kenne das nur von meinem alten OC in Bios Thread, das war oc von 2019.

Mit oc 0.6.0 tritt das normal nicht auf.

# Beitrag von "Sky.p" vom 7. August 2020, 09:57

Ich nutze OC 0.5.2

Muss ich aber eh doch noch updaten richtig?

Beitrag von "Raptortosh" vom 7. August 2020, 10:00

#### Beitrag von "Sky.p" vom 7. August 2020, 10:04

updaten tue ich in dem ich doch die OC Daten aus der jetzigen EFI nehme und sie dann in OC 0.6.0 packe (also Daten aus der EFI in den heruntergeladenen OC Ordner packe richtig?)

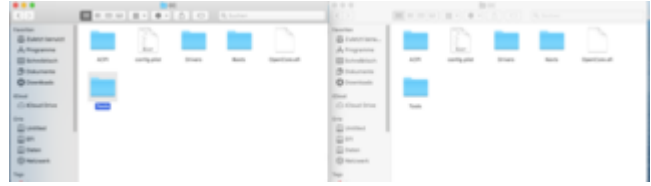

Links ist die EFI und rechts ist der OC 0.6.0 Ordner ist das dann so richtig?

Beitrag von "karacho" vom 7. August 2020, 10:07

Umgekehrt wird ein Schuh draus.

## Beitrag von "Sky.p" vom 7. August 2020, 10:12

Der neue OpenCore 0.6.0 Ordner muss jetzt in die EFI richtig?

## Beitrag von "Raptortosh" vom 7. August 2020, 10:15

Die Config musst du auch anpassen. Du musst Dateien von dem alten, und von dem Neuen

#### Beitrag von "Sky.p" vom 7. August 2020, 10:16

Was genau muss ich anpassen oder kann ich die die ich jetzt nehme weiterhin nutzen?

# Beitrag von "karacho" vom 7. August 2020, 10:16

Mach erstmal ein Backup deiner bisherigen EFI. Kopiere die einfach auf einen mit FAT32 formatierten Stick, dann kannst du davon booten, indem du den Stick im BIOS Bootmenü per F12 oder F8 auswählst. In der EFI auf dem Stick ersetzt du dann die alten Dateien mit den neuen Dateien der 0.6.0. Deine config.plist kannst du behalten, solltest sie jedoch mit der neuen Sample.plist vergleichen und dementsprechend anpassen. Dann versuche mit dem Stick zu booten. Wenn was nicht klappt, hast du noch deine Original EFI auf der Platte wovon du normal booten kannst wie zuvor.

Edit: Das im Screenshot musst du erneuern

| 07<br>Name<br>→ BOOT<br>BOOTx64.efi ←<br>→ OC<br>→ OC   | n Ardenungsslatum<br>04.08.2020, 08:59<br>03.08.2020, 17:54<br>04.08.2020, 07:15                                    |
|---------------------------------------------------------|----------------------------------------------------------------------------------------------------|
| Name<br>■ BOOT<br>■ BOOTs64.efi<br>■ OC<br>> OC<br>> DC | <ul> <li>Årderungsdatum</li> <li>04.08.2020, 06:59</li> <li>03.08.2020, 17:54</li> <li>04.08.2020, 07:11</li> </ul> |
| BOOTs64.efi C C C C C C C C C C C C C C C C C C C       | 04.08.2020, 06:59<br>03.08.2020, 17:54<br>04.08.2020, 07:11                                                         |
| 0001v64.efi<br>→                                        | 03.08.2020, 17:54                                                                                                   |
| C C C C C C C C C C C C C C C C C C C                   | 04.08.2020.07.11                                                                                                    |
| > 🚞 ACPI                                                |                                                                                                    |
|                                                         | 30.07.2020, 15:32                                                                                                   |
| > 🛅 Bootstrap 👍                                         | 04.08.2020, 06:59                                                                                                   |
| Drivers                                                 | 04.08.2020, 07:00                                                                                                   |
| HfsPlus.efi                                             | 19.07.2020, 02:55                                                                                                   |
| DpenCanopy.efi                                          | 03.08.2020, 17:54                                                                                                   |
| OpenRuntime.efi                                         | 03.08.2020, 17:54                                                                                                   |
| > 🔤 Kexts                                               | 04.08.2020, 07:07                                                                                                   |
| > C Resources                                           | 31.07.2020, 16:23                                                                                                   |
| 🗸 🚞 Tools                                               | 04.08.2020, 07:00                                                                                                   |
| OpenShell.efi                                           | 03.08.2020, 17:54                                                                                                   |
| config.plist                                            | 04.08.2020, 07:11                                                                                                   |
| OpenCore.efi                                            | 03.08.2020, 17:54                                                                                                   |

# Beitrag von "Sky.p" vom 7. August 2020, 10:20

Die Dateien im Screenshot dürfen NICHT drin sein war das richtig?

# Beitrag von "karacho" vom 7. August 2020, 10:23

Umgekehrt, die im Screenshot musst du in deiner jetzigen EFI erneuern. Bzw. OpenCanopy.efi braucht man nur, wenn man das Grafische Bootmenü haben will. Dazu sind aber dann auch wieder einige anpassungen nötig, also lass die OpenCanopy.efi erstmal weg.